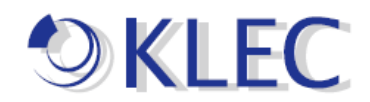

## オンラインーライセンス認証方法手順書

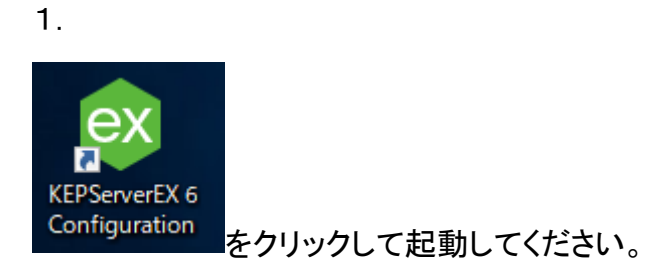

2. 赤線枠の^を押下してください。

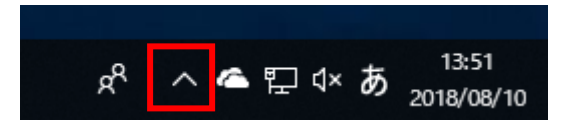

3. Kepware アイコンが表示されます。

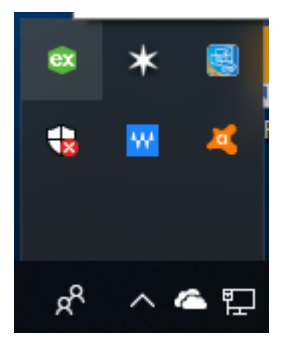

4. License Utility(L)を押下してください。

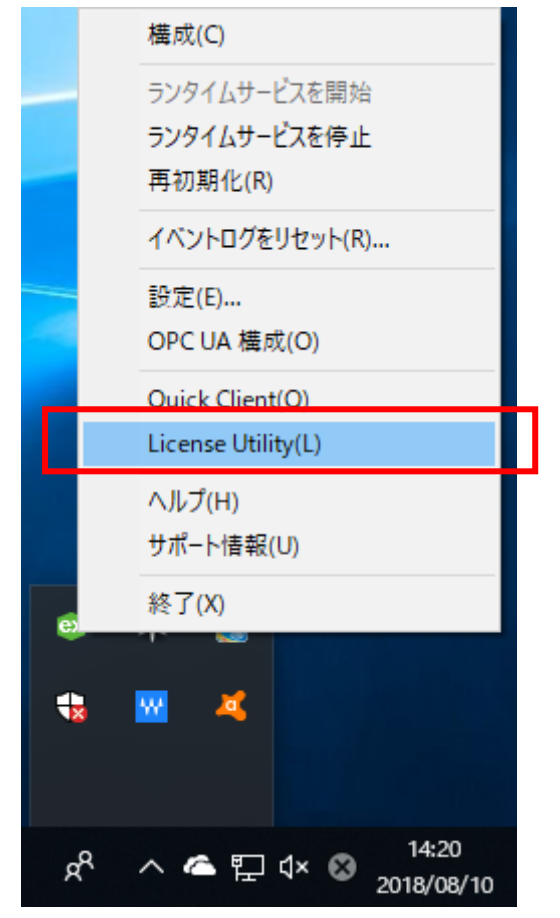

5. 下記の画面が表示されます

「ライセンス認証(A)」を押下してください。 赤線枠☑をチェックしてください。

| KEPServerEX License Utility - ライセ                   | ンスの表示                    |                |                    |  |
|-----------------------------------------------------|--------------------------|----------------|--------------------|--|
| 製品                                                  | ライセンス認証/Flex ID          | サポート終了日        | λ <del>7</del> -9λ |  |
| <u>その他のライセンス情報:</u><br>タイプ: 該当なし<br><b>説明:</b> 該当なし |                          |                | 転送(T)              |  |
| ☑ 可能な場合はライセンス操作をオン                                  | ノラインで実行 (このコンピュータ上でインターギ | *ットアクセスが必要)(0) |                    |  |
| 印刷(P)                                               | 5/122                    | ス認証(A) 更新(R)   | 閉じる(C) ヘルプ         |  |

6. 下図が表示され、下図のようにラジオボタンを選択してください。 「次へ」

| KEPServerEX License Utility - ライセンスの認証                                                  | ×   |
|-----------------------------------------------------------------------------------------|-----|
|                                                                                         |     |
| <ul> <li>● 1 つ以上のソフトウェアライセンス3mL ID をかけ(S)</li> <li>○ ハードウェアキーライセンスファイルを所持(H)</li> </ul> |     |
|                                                                                         |     |
|                                                                                         |     |
|                                                                                         |     |
| ホーム(H) 戻る 次へ 閉じる(C)                                                                     | ヘルプ |

7. ライセンス(アクティベーション)ID を入力してください。

V6 のライセンス認証 ID をライセンスユーティリティにコピー アンド ペーストします。 複数のライセンスを一度に認証する場合は、1行に1つのライセンス認証 ID を入力し てください。最大で 100 件のライセンス認証を一度に実行できます。

アカウントユーザー名、パスワードを入力してください。

ライセンス ID とユーザー名、パスワードを入力後、「次へ」を押下してください。 ライセンスサーバーと通信して、ライセンス認証が実行されます。

| 🤓 KEPServerEX License Utility - インターネットを使用したソフトウェアライセン | スの認証 ×           |  |  |  |  |
|--------------------------------------------------------|------------------|--|--|--|--|
| - ベンダーから入手した 36 文字のライセンス認証 ID を 1 つずつ改行して入力(E)         | :                |  |  |  |  |
| インストール場所の詳細                                            |                  |  |  |  |  |
| サーバーのマシン名または識別子(M):                                    | DESKTOP-24VOV45  |  |  |  |  |
| サーバーの場所 (オプション)(L):                                    |                  |  |  |  |  |
| サーバーの説明 (オプション)(D):                                    |                  |  |  |  |  |
| インターネットを使用してライセンス認証                                    |                  |  |  |  |  |
| 承認されたエンドユーザーの My Kepware ユーザー名およびパスワードを入力し             | ξġ.              |  |  |  |  |
| ユーザー名(U):                                              |                  |  |  |  |  |
| パスワード(P):                                              |                  |  |  |  |  |
| アカウントを作成                                               |                  |  |  |  |  |
| ホーム(H)                                                 | 戻る 次へ 閉じる(C) ヘルプ |  |  |  |  |

8. 認証完成

ライセンス認証が正常に完了すると、該当するライセンス認証 ID のステータスが「良好」になります。

下図のように認証されたライセンス FlexID とサポート終了日、及びステータスを表示されます。

| 🕺 KEPServerEX License Utility - ライセンスの表示 |                       |                         |                    |  |
|------------------------------------------|-----------------------|-------------------------|--------------------|--|
|                                          |                       |                         |                    |  |
| 製品                                       | ライセンス認証/Flex ID       | サポート終了日                 | ステータス              |  |
| * Suite                                  |                       | 07/2018                 | 良好                 |  |
|                                          |                       |                         |                    |  |
|                                          |                       |                         |                    |  |
|                                          |                       |                         |                    |  |
|                                          |                       |                         |                    |  |
|                                          |                       |                         |                    |  |
|                                          |                       |                         |                    |  |
|                                          |                       |                         |                    |  |
|                                          |                       |                         |                    |  |
| <u>その他のライセンス情報:</u><br>タイプ・ハフトウェア        |                       |                         | 転送( <u>T</u> )     |  |
| 说明: Suit                                 | e                     |                         |                    |  |
| * 古林期間, 20 0-+ 2010                      |                       |                         |                    |  |
| - 11 XJ XIIX: 29-0Ct-2018                |                       |                         |                    |  |
|                                          |                       |                         |                    |  |
| □ 可能な場合はライセンス操作をオン                       | ラインで実行(このコンピュータ上でインター | ネットアクセスが必要)( <u>O</u> ) |                    |  |
|                                          |                       |                         |                    |  |
|                                          |                       |                         |                    |  |
| FIT RI/(D)                               | =/+1                  | /フ認証(A) 面新(P)           | 問じる(0) へルプ         |  |
| ⊢i, vh3/L)                               | 21 62                 |                         | (1)/0 ( <u>C</u> ) |  |

以上